| Cooper Green HOOTEN,SARA |         |         |        |            |           |           |                           |                                        |  |
|--------------------------|---------|---------|--------|------------|-----------|-----------|---------------------------|----------------------------------------|--|
| User                     | Patient | Refrest | n Data | Tools Help | Edit eSig | Clear Cle | ar and Lock Dosing Calcul | ulator External Web Links              |  |
|                          | PRIVAC  | Y .     |        | NOTIFICA   | ПОМБ      | PATI      | ENT CHART 🥄 F             | RESOURCES                              |  |
|                          |         |         | 1      | Patient    |           | Locati    | Notification              |                                        |  |
|                          |         |         |        |            |           |           |                           |                                        |  |
|                          |         |         |        |            |           |           |                           | 1. Click on the Edit eSig              |  |
|                          |         | -       |        |            |           |           |                           |                                        |  |
|                          |         |         |        |            |           |           |                           | 2. Enter in new signature code         |  |
|                          |         | -       |        |            |           |           |                           | (At least 6 character)                 |  |
|                          |         |         |        |            |           |           |                           | (At least o character)                 |  |
|                          |         |         |        |            |           |           |                           | 3. Re-enter the code you just typed in |  |
|                          |         |         |        |            |           |           |                           |                                        |  |
|                          |         |         |        |            |           |           |                           |                                        |  |
|                          |         | -       |        |            |           |           | Enter an Electro          | onic Signature                         |  |
|                          |         |         |        |            |           |           |                           |                                        |  |
|                          |         |         |        |            |           |           | Enter your new e          | electronic signature:                  |  |
|                          |         |         |        |            |           |           | Re-enter your ne          | new electronic signature:              |  |
|                          |         |         |        |            |           |           |                           |                                        |  |
|                          |         |         |        |            |           |           |                           |                                        |  |
|                          |         |         |        |            |           |           |                           |                                        |  |
|                          |         |         |        |            |           |           |                           |                                        |  |